#### INSTRUCTION ON HOW TO CORRECTLY FILL THE TCRN FORM

#### 1. Go to the web page: trcn.fedunau.org

| Google Chrome              | File Edit View History Bookmarks Profiles Tab Window Help                                                                                                    |                                                                                                    | 9 5 6        |          | Q 🖁 F | ri 31 May 09:57 |
|----------------------------|----------------------------------------------------------------------------------------------------|----------------------------------------------------------------------------------------------------|--------------|----------|-------|-----------------|
| WPS O                      | • • • 🕸 TRCN-NAU × 📽 Take a screenshot on your Ma                                                                                                    | ×   +                                                                                                    |              |          |       | ~               |
| 🗏 Menu 🗁 🛱                 | ← → C 25 trcn.fedunau.org                                                                                                    |                                                                                                    |              |          |       | ☆ ⓒ :           |
| Blank Breaks + T<br>Page + | DTRCN-NAU Login Register                                                                                                    |                                                                                                    |              |          |       |                 |
|                            | Login                                                                                                    |                                                                                                    |              |          |       |                 |
|                            | Register                                                                                                    |                                                                                                    |              |          |       |                 |
|                            | Fees                                                                                                    |                                                                                                    |              |          |       |                 |
|                            | Gene                                                                                                    | eral Announcements                                                                                                    |              |          |       |                 |
|                            | Registration into the Te<br>(TRCN)                                                                                                    | eachers' Registration Council of Nigeria                                                                                                    |              |          |       |                 |
|                            | This is to inform all graduati<br>Education, Nnamdi Azikiwe<br>registration for the 2024 TR<br>Graduate Students and othe<br>are encouraged to make use<br>for all graduating (undergrad<br>Registration for 2024 ends of<br>extension please. | ng students (final year) students of the Faculty of<br>University (both Regular, CEP & Sandwich), that<br>CN Examination and Induction has commenced. Post<br>re qualified candidates that are yet to register into TRG<br>a of this opportunity and register. Note: It is compulsor<br>duate) students of the Faculty of Education NAU, Awka<br>on Sunday 8th September, 2024. There will be no | N<br>y<br>a. |          |       |                 |
|                            | Fees for Certificate On<br>(Special Case): Any candida<br>and passed, but for whateve<br>between now and Friday 17t<br>TRCN has stopped issuing o<br>certificate immediately after<br>this category to obtain their                            | by<br>te who took the TRCN PQEI between 2018 and 2023<br>or reason, he/she didn't obtain the certificate, has<br>h May 2024 to pay #12000 for the certificate. Note:<br>certificate to candidates who do not obtain their<br>passing the exam. The deadline for old candidates in<br>certificate is June 2024. Therefore, all payments to                                                        |              |          |       |                 |
| Page: In Words: 15         | 0 💿 🔤 🖏 🌸 🖬 🛐 🔘 🔘                                                                                                    | 📃 🥽 🐼 💷 💽                                                                                                    |              | <b>2</b> |       |                 |

2. click on the register if you are a new user or click on login if you already have an account

| TRCN-NAU                       |        |  |  |  |
|--------------------------------|--------|--|--|--|
| Sign in to start your session  |        |  |  |  |
| okorafor.chinonyerem@gmail.com | $\sim$ |  |  |  |
|                                |        |  |  |  |
| Remember Me Sign               |        |  |  |  |
| I forgot my password           |        |  |  |  |
| Register a new membership      |        |  |  |  |

this is sign in page

| TRCN-NAU                          |  |  |  |  |  |
|-----------------------------------|--|--|--|--|--|
| Register a new membership         |  |  |  |  |  |
| First name                        |  |  |  |  |  |
| Middle name                       |  |  |  |  |  |
| Last name                         |  |  |  |  |  |
| Email                             |  |  |  |  |  |
| Password                          |  |  |  |  |  |
| Retype password                   |  |  |  |  |  |
| I agree to the terms     Register |  |  |  |  |  |
|                                   |  |  |  |  |  |

this is the sign up page all fields are required.

3. After logging in the next step is to fill all the necessary fields that are divided into four(4) sections

At the top right corner there is a progress bar that will let you know the degree of form completion and at the bottom is the link to each section if the form that color blue means that section is not done yet and it will be green in color when done. lets fill the exam details first.

| ÷      | → C S trcn.fedunau.o | org/home                                                                                                    | ☆ 📀    | :    |
|--------|----------------------|----------------------------------------------------------------------------------------------------|--------|------|
|        | TRCN UNIZIK          | =                                                                                                    | Ż      | )    |
|        |                      | Your form is only 20% complete                                                                                  |        |      |
| Â      | Home                 | Copy Excel PDF Column visibility - Search:                                                                      |        |      |
| Â      | Exam Record          | email 🛉 First Name 🕴 Middle Name 🔷 Sur Name 🔹 Phone 🔹 Action                                                    |        | ¢    |
| Â      | Personal Details     |                                                                                                    |        | _    |
| ~      | Home Address         | testone@gmail.com test one trcn Please Go and Make Your p                                                       | ayment |      |
| 'n     | Home Address         | Provin                                                                                                    |        | lovt |
| Â      | Education Details    | Showing 1 to 1 of 1 entries                                                                                     | 12 1 1 | ICAL |
| *      | Histories            | Click to Add Exam details Click to Add Personal details Click to Add Home Address Click to Add Education Detail |        |      |
|        |                      |                                                                                                    |        |      |
| Â      | Announcements        |                                                                                                    |        |      |
| a. E   | xam records          |                                                                                                    |        |      |
|        | TRCN UNIZIK          | =                                                                                                    | Ċ      | 5    |
| ~      |                      | Create Tronexams                                                                                                |        |      |
| m<br>A | Home                 |                                                                                                    |        |      |
|        | Exam Record          | Form No: Exam No:                                                                                               |        |      |
| *      | Personal Details     | 4566787                                                                                                    |        |      |
| *      | Home Address         | Nin: State Office:                                                                                              |        |      |
| *      | Education Details    | 11111111111 Anambra                                                                                             |        |      |
| *      | Histories            | Image:                                                                                                    |        |      |
| *      | Announcements        | Choose file Photo on 07-02-2024                                                                                 |        |      |
|        |                      | This file size is: 0.20 MB                                                                                      |        |      |
|        |                      | Good                                                                                                    |        |      |
|        |                      |                                                                                                    |        |      |
|        |                      | Save Cancel                                                                                                    |        |      |

after filling the fields click on save

| Click t | o go back, hold to see history<br>TRCN UNIZIK | =                                                                                                    |      |
|---------|-----------------------------------------------|----------------------------------------------------------------------------------------------------|------|
| *       | Home                                          | Record                                                                                                 | Edit |
| *       | Exam Record                                   | saved successfully.                                                                                    |      |
| ñ       | Personal Details                              | Your form is only 40% complete                                                                         |      |
| *       | Home Address                                  | Copy Excel PDF Column visibility - Search:                                                             |      |
| *       | Education Details                             | Student Earm No. Even No. Nin State Office August Action                                               |      |
| *       | Histories                                     |                                                                                                    |      |
| *       | Announcements                                 | test one trcn 4566787 NAN 1111111111 Anambra                                                           |      |
|         |                                               | Showing 1 to 1 of 1 entries Previous 1                                                                 | Next |
|         |                                               | Edit Exam Detail Click to Add Personal details Click to Add Home Address Click to Add Education Detail |      |
|         |                                               |                                                                                                    |      |

You wiil have a success message the link button will change to green and the progress report will update accordingly b. Personal details.

|   | TRCN UNIZIK       | =                       |   |             |  |
|---|-------------------|-------------------------|---|-------------|--|
| * | Home              | Create Personal Details |   |             |  |
| * | Exam Record       | Title:                  |   | First Name: |  |
| * | Personal Details  | Mr                      | ן | test        |  |
| * | Home Address      | Middle Name:            |   | Sur Name:   |  |
| * | Education Details | one                     |   | trcn        |  |
| * | Histories         | Date Of Birth:          |   | Gender:     |  |
| * | Announcements     | 30/06/1998              |   | Male        |  |
|   |                   |                         |   |             |  |
|   |                   | Save Cancel             |   |             |  |

## after filling the fields click on save

| TRCN UNIZIK        | ≡                           |                               |                  |                            |         | ٩            |
|--------------------|-----------------------------|-------------------------------|------------------|----------------------------|---------|--------------|
| A Home             | Personal Details            |                               |                  |                            |         | Edit         |
| 🖀 Exam Record      | Personal Detail saved suc   | cessfully.                    |                  |                            |         |              |
| 😚 Personal Details | No. Construction            |                               |                  |                            |         |              |
| Address            | Copy Excel PDF C            | olumn visibility <del>-</del> |                  |                            | Search: |              |
| Education Details  |                             |                               |                  |                            |         | A            |
| 倄 Histories        | Title 🗧 First Name          | Middle Name                   | Sur Name         | Date Of Birth              | Gender  | Action       |
| Announcements      | Mr test                     | one                           | trcn             | 1998/Jun/30                | Male    |              |
|                    | Showing 1 to 1 of 1 entries |                               |                  |                            | Pre     | vious 1 Next |
|                    | Edit Exam Detail Edit P     | ersonal Detail Click to       | Add Home Address | Click to Add Education Det | ail     |              |
|                    |                             |                               |                  |                            |         |              |
| c. Home address.   |                             |                               |                  |                            |         |              |

|                                | TRCN UNIZIK                                                                                    | Create Trcnhomeaddresses                               |                           |  |  |  |
|--------------------------------|------------------------------------------------------------------------------------------------|--------------------------------------------------------|---------------------------|--|--|--|
| र र र र<br>र र र<br>र र<br>र र | Home  Exam Record  Personal Details  Home Address  Education Details  Histories  Announcements | Home Tel:<br>08045637367<br>Address:<br>Village square | Mobile No:<br>08045637368 |  |  |  |
|                                |                                                                                                | Nationality:<br>Nigeria<br>LGA:<br>Awka South          | State: Anambra            |  |  |  |

for the space for Nationality, State, and LGA fill the field under each of them if your Country and/or State and/or LGA is not on the drop down menu

after filling the fields click on save

|   | T Click to go back, hold to see his | tory E                                                                                |            | ٩     |
|---|-------------------------------------|---------------------------------------------------------------------------------------|------------|-------|
| * | Home                                | Home Addresses                                                                        |            | Edit  |
| ñ | Exam Record                         | Record saved successfully.                                                            |            |       |
| * | Personal Details                    | Veur form is only 20% complete                                                        |            |       |
| * | Home Address                        | Copy Excel PDF Column visibility * Searc                                              | :h:        |       |
| * | Education Details                   | Name A Address A Nationality A Chate A Los A Lines Tel. A Mate                        | ile Ne 💧 A |       |
| * | Histories                           | Name – Address Nationality State Lga – Home lei Mod                                   |            | ction |
| * | Announcements                       | test one trcn village square Nigeria Anambra Awka South 08045637367 080               | 45637368   | ð     |
|   |                                     | Showing 1 to 1 of 1 entries                                                           | Previous 1 | Next  |
|   |                                     | Edit Exam Detail Edit Personal Detail Edit Home Address Click to Add Education Detail |            |       |
|   |                                     | 1                                                                                     |            |       |
|   |                                     |                                                                                       |            |       |

## d. Education Details

|   | TRCN UNIZIK       | =                                     |                                          |  |
|---|-------------------|---------------------------------------|------------------------------------------|--|
|   | Home              | Create Trcneducationdetails           |                                          |  |
| Â | Exam Record       | Institution:                          | Department:                              |  |
| Â | Personal Details  | Nnamdi Azikiwe University             | Technology and Vocational Education(TVE) |  |
| Â | Home Address      |                                       |                                          |  |
| 6 | Education Details | Areas of Professional specialization: | Category of Examination:                 |  |
| Â | Histories         | Electronics and Cumputer Technology   | Master                                   |  |
| Â | Announcements     |                                       |                                          |  |
|   |                   | Save Cancel                           |                                          |  |

# after filling the fields click on save

|   | TRCN UNIZIK       |                                                                                                    | 1               |
|---|-------------------|----------------------------------------------------------------------------------------------------|-----------------|
| * | Home              | Education Details                                                                                                    | Edit            |
| ñ | Exam Record       | Record saved successfully.                                                                                                    |                 |
| * | Personal Details  | Verw form in 4008/ normalista                                                                                                  |                 |
| * | Home Address      | Copy Excel PDF Column visibility - Search:                                                                                     |                 |
| * | Education Details |                                                                                                    |                 |
| * | Histories         | Area of Profesional Class of Name Institution Department Specialization Examinat                                               | tion Action     |
| * | Announcements     | test one Nnamdi Azikiwe Technology and Vocational Electronics and Cumputer Master<br>trcn University Education(TVE) Technology |                 |
|   |                   | Showing 1 to 1 of 1 entries                                                                                                    | Previous 1 Next |
|   |                   | Edit Exam Detail Edit Personal Detail Edit Home Address Edit Education Details                                                 |                 |
|   |                   |                                                                                                    |                 |